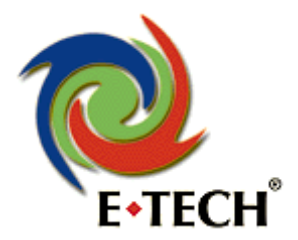

<u>b.</u>,

# VoIP ADSL ModemRouter (Annex-a/b)

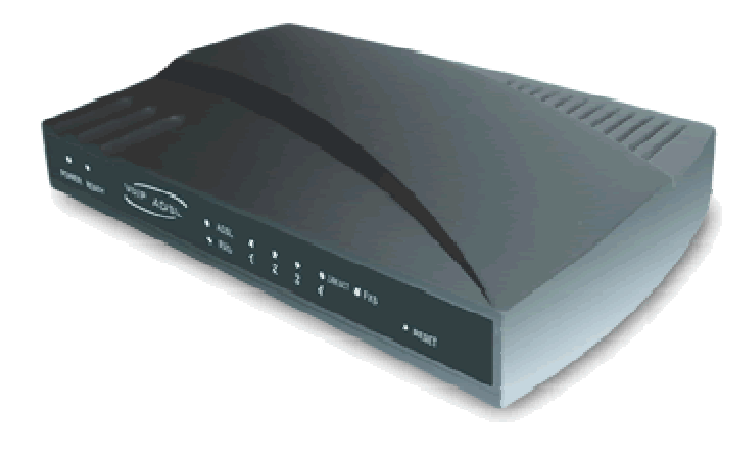

# Handleiding

Versie: 17 December 2004 Copyright 2004 E-Tech

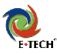

# Inhoudsopgave

|   | .0 Inleiding                                                 | 3   |
|---|--------------------------------------------------------------|-----|
|   | 1.1 Uitleg van de lampjes                                    | 3   |
|   | 1.2 De router aansluiten                                     | 4   |
| 2 | 2.0 Inloggen op de router                                    | 5   |
| 2 | 2.1 Configuratie voor KPN / PPPoA- Providers                 | 6   |
| 2 | 2.2 Configuratie voor BBNed/BabyXL/Zonnet Family/Budget DHCP | 7   |
| 2 | 2.3 Configuratie voor overige providers                      | 8   |
| 1 | 3.0 Firewall / Virtual Server instellen                      | 10  |
| 4 | 4.0 Geavanceerde menuopties                                  | 11  |
| 4 | 4.1 Basic menu                                               | 11  |
| 4 | 4.1.1 Basic – Main Information                               | 11  |
| 4 | 4.1.2 Basic – PPP Status                                     | 11  |
| 4 | 4.1.3 Basic – ADSL Status                                    | 11  |
| 4 | 4.1.4 Basic - Diagnostic Test                                | 11  |
| 4 | 4.1.5 Basic – System Log                                     | 11  |
| 4 | 4.2 Voip menu                                                | 11  |
| 4 | 4.2.1 Voip                                                   | 11  |
| 2 | 1.2.2 Voip – Ring Tone                                       | 11  |
| 4 | 4.2.3 Voip – Service Provider                                | 12  |
| 4 | 4.2.4 Voip – CPM                                             | 12  |
| 4 | 4.2.5 Voip – Timer                                           | 12  |
| 2 | 1.2.6 Voip – Feature                                         | 12  |
| 4 | 4.2.7 Voip – PTM                                             | 12  |
| 4 | 4.3 Advanced menu                                            | 12  |
| 4 | 1.3.1 Configuration - Wan                                    | 12  |
| 4 | 4.3.2 Configuration - LAN                                    | 12  |
| 4 | 1.3.3 Configuration – PPP                                    | 13  |
| 2 | 4.3.4 Configuration – NAT                                    | 13  |
| 2 | 4.3.5 Configuration – DNS                                    | 13  |
| 2 | 4.3.6 Configuration - ADSL                                   | 13  |
| 4 | 4.3.7 Configuration – Status - Main / PPP / ADSL             | 13  |
| 2 | 4.3.8 Configuration – Status - WAN                           | 13  |
| 2 | 4.3.9 Configuration – Status - ATM                           | 13  |
| 2 | 4.3.10 Configuration – Status – Learned Mac-Table.           | 14  |
| 2 | 1.4 System Management                                        | 14  |
| 2 | 4.4.1 System Management - All Status                         | 14  |
| 2 | 4.4.2 System Management – Diagnostic Test                    | 14  |
| 4 | 4.4.3 System Management - System Log                         | 14  |
| 4 | 4.4 System Management – Reset to default                     | 14  |
| 2 | 4.4.5 System Management - Code Image Update                  | 14  |
| 4 | 4 6 System Management – Admin / User Password                | 14  |
| 2 | 4.5 Specific Feature                                         | 14  |
| 2 | 151 Specific Feature – Virtual Server                        | 15  |
| 2 | 4.5.2 Specific Feature – Bridge filtering                    | 15  |
|   |                                                              | 15  |
|   | E- rech ADR r05 a/b Nederlandse handleiding                  | - 2 |

|                                                                    | E-TECH |
|--------------------------------------------------------------------|--------|
| 4.5.3 Specific Feature – Misc Configuration                        | 15     |
| 4.5.4 Specific Feature – Route Table                               | 16     |
| 4.5.5 Specific Feature – RIP Configuration                         | 16     |
| Appendix A - Tips bij problemen                                    | 17     |
| Appendix B - Computer instellen                                    | 19     |
| Appendix C - Microsoft Windows netwerk gebruiken / Bestanden delen | 24     |
| Appendix D – Een VOIP Account instellen                            | 25     |

# 1.0 Inleiding

Met deze ADSL router kunt u een of meerdere computers aansluiten op uw adsl lijn. De installatie van de router bestaat uit 2 stappen:

- 1. Het aansluiten van de bekabeling
- 2. Het configureren van de router voor uw Internet Provider

# 1.1 Uitleg van de lampjes

| PWR<br>RDY | Gaat branden als de router aan staat<br>Gaat enkele seconden na het inschakelen van de router knipperen om aan te<br>gevan dat het sustaam actief is. Dage kan ook oonstant branden |
|------------|----------------------------------------------------------------------------------------------------|
| ADSL       | Knippert als router signaal zoekt, brand constant bij adsl verbinding.                                                                                                    |
| FXS        | knipperen als er data verkeer is over een van de netwerk kabels.<br>Dit lampje gaat branden als de VoIP functie gebruikt wordt.                                                     |
|            | 1 <b>J</b> 6                                                                                                    |

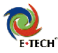

# **1.2 De router aansluiten**

- Sluit de voedingskabel van de netadapter aan op de router en plaats de netadapter in het stopcontact Het POWER lampje zal gaan branden.
   Na enkele seconden zal het ready lampje regelmatig gaan knipperen of branden.
   Uw adsl-lijn dient u aan te sluiten op de ADSL poort. Na ca. 30 seconden moet het adsl-lampje aan de voorkant van de router, blijven branden. (Zie ook 4.3.3 voor het instellen van het adsl-type. Als deze fout staat blijft uw adsl-ledje knipperen.)
- Op de poorten 1, 2, 3 en 4 kunt u de netwerkkabels van uw computer(s) aansluiten.
   Als u bijvoorbeeld 3 computers heeft aangesloten, dienen er 3 "LAN" lampjes te branden op de voorzijde van de router.
- Op de FXS poort sluit u een telefoontoestel aan RJ11.

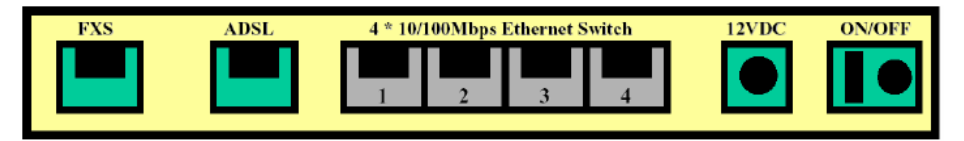

U kunt zowel een normale (straight) RJ45 kabel, als een cross kabel gebruiken om uw PC te verbinden met de 4 poorts router. Ook voor het aansluiten van een extra switch of hub kunt u beide soorten kabels gebruiken. De ADLS en FXS poorten moeten dmv RJ11 kabel worden aangesloten.

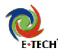

# 2.0 Inloggen op de router

Als alles goed is ingesteld, kunt u nu de webpagina van de router openen.

- 1. Open uw internet browser (Bijvoorbeeld Internet Explorer, Netscape of Firefox)
- 2. Typ in als adres: http://10.0.0.2 en druk op "Enter"

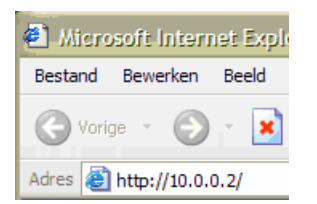

3. U ziet nu een dialoogvenster waar u moet inloggen:

| Verbinding maker | 1 met 10.0.0.2 🛛 🛛 🛛     |
|------------------|--------------------------|
|                  | E P                      |
| Home Gateway     |                          |
| Gebruikersnaam:  | 🖸 admin 🔽                |
| Wachtwoord:      | epicrouter               |
|                  | Dit wachtwoord onthouden |
|                  | OK Annuleren             |

4. Om in te loggen tik u als gebruikersnaam admin in, en als wachtwoord epicrouter

Als het login scherm niet verschijnt, ook niet bij herhaalde pogingen, doorloop dan de stappen in achterin deze handleiding in Appendix B en D. Nadat u bent ingelogd verschijnt het startscherm van uw router:

| VolP Router                  | Main   WAN   LAN   Ethernet |                   |                             |  |  |
|------------------------------|-----------------------------|-------------------|-----------------------------|--|--|
| EZ SETUP                     | Main Information            |                   |                             |  |  |
| Automatic Setup Manual Setup |                             |                   |                             |  |  |
| > BASIC                      |                             | System Info       |                             |  |  |
| > ADVANCE                    | Firmware Version:           |                   | CX82xxx_4.1.0.9a.3          |  |  |
|                              | Customer Software           | Version:          | 840V PTI 071504.00FA        |  |  |
|                              | Country of Current          | Setting:          | User specify                |  |  |
|                              | ISP of Current Sett         | ina:              | User specify                |  |  |
|                              |                             | 5                 | ,                           |  |  |
|                              |                             | WAN               |                             |  |  |
|                              | IP Address                  | Subnet Mas        | k MAC Address               |  |  |
|                              | 0.0.0.0                     | 255.0.0.0         | 00:D0:41:00:07:4A           |  |  |
|                              |                             | LAN               |                             |  |  |
|                              | IP Address                  | Subnet Mas        | k MAC Address               |  |  |
|                              | 10.0.0.2                    | 255.0.0.0         | 00:D0:41:00:07:49           |  |  |
|                              | т                           | otal Number of La | n Interfaces: 1             |  |  |
|                              |                             | Ethern            | et                          |  |  |
|                              | Number of ethe              | rnet devices conr | ected to the DHCP server: 0 |  |  |

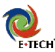

# 2.1 Configuratie voor KPN / PPPoA- Providers

Klik in het menu 'EZ Setup' op 'automatic setup'

| VolP Router Automatic Setup |                                                                                                    | Automatic Setup    | VolP Router                                                                                                    |                                                                                                    | Setup - PFP    |
|-----------------------------|----------------------------------------------------------------------------------------------------|--------------------|----------------------------------------------------------------------------------------------------|----------------------------------------------------------------------------------------------------|----------------|
|                             | Please select your country and ISP from the provided list and fill in<br>the listed flems.<br>Follow the sleps describe to complete your installation. |                    | <ul> <li>► EZ SETUP</li> <li>➡ Automatic Setup</li> <li>➡ Manual Setup</li> <li>➡ VoIP Setup</li> <li>► BASIC</li> </ul> | Nanually enter your User Name and Password. The Service Nam<br>is optional for some specific LSP. Check with your ISP for the setti<br>details. |                |
| ABTAILOE                    | Basic Configuration                                                                                                    |                    | VolP                                                                                                    | Set PPP Password                                                                                                    |                |
|                             | Country :                                                                                                    | Netherlands        | • ADVANCE                                                                                                    | Service Name :                                                                                                    | kpn            |
|                             | ISP :                                                                                                    | ADSL KPN(Mxstream) |                                                                                                    | User Name :                                                                                                    | user@adsl-type |
|                             | Encapsulation :                                                                                                    | PPPoA VC-Mux       |                                                                                                    | Input Password :                                                                                                    | •••••          |
|                             | VPI :                                                                                                    | 8                  |                                                                                                    | Confirm Password :                                                                                                    | •••••          |
|                             | VCI:                                                                                                    | 48                 |                                                                                                    |                                                                                                    |                |
|                             |                                                                                                    |                    | Back Sat                                                                                                    |                                                                                                    | BACK SAVE      |

Kies eerst bij 'Country' Netherlands. Kies daarna bij ISP de Adsl-Carrier. Bij Set PPP password vult u vervolgens de username en het password in.

Klik na het invullen op 'Save Setting', en dan op 'Save and Reboot'. Het modem zal nu verbinding gaan maken met het internet, en het adsl-ledje gaat knipperen.Na maximaal 5 minuten moet dit lampje constant gaan branden. Hierna kunt u op internet. Blijft het ADSL-ledje knipperen ? Klik dan op 'Advanced' in het hoofdmenu, en kijk bij hoofdstuk 4.3.3 voor het instellen van het juiste ADSL-type!

Hieronder staat een lijstje met de meest voorkomende providers die PPPoA gebruiken, en welke adslcarrier zij gebruiken:

| Provider                                                                                          | Carrier               | VPI/VCI     | Encapsulation            | Username voorbeeld     |
|---------------------------------------------------------------------------------------------------|-----------------------|-------------|--------------------------|------------------------|
| Planet                                                                                            | KPN(mxstream)         | 8/48        | PPPoA VC-Mux             | user@adsl-comfort      |
| Zonnet Lite                                                                                       | KPN(mxstream)         | 8/48        | PPPoA VC-Mux             | user@zonnet-lite       |
| Zonnet Basis (Budget                                                                              | KPN(mxstream)         | 8/48        | PPPoA VC-Mux             | user@zonnet-basis      |
| zie volgende pagina)                                                                              |                       |             |                          |                        |
| Zonnet Family oud                                                                                 | Versatel              | 0/32        | PPPoA VC-Mux             | user@zonnet-family     |
| (ppp)                                                                                             |                       |             |                          |                        |
| XS4ALL                                                                                            | KPN(mxstream)         | 8/48        | PPPoA VC-Mux             | user@xs4all-lite-adsl  |
| Tiscali Lite/Basis/Plus                                                                           | KPN(mxstream)         | 8/48        | PPPoA VC-Mux             | user@tis.basis         |
| Als uw provider hier niet bij staat, maar u maakt met uw oude modem wel een 'inbelverbinding', en |                       |             |                          |                        |
| u beschikt over een adsl-loginnaam zoals bij de voorbeelden genoemd, dan heeft u hoogst           |                       |             |                          |                        |
| waarschijnlijk een provid                                                                         | der die werkt met PPI | PoA. Contro | oleer de lijst bij 3C, o | of bel met uw provider |
| voor de juiste                                                                                    |                       |             |                          |                        |

vpi/vci instellingen. (Ze zijn soms ook uit te lezen uit uw oude modem)

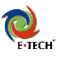

# 2.2 Configuratie voor BBNed/BabyXL/Zonnet Family/Budget DHCP

ADSL Router Configuration & Management **ADSL** Router Configuration & Management Setur - bridge EZ SETUR EZ SETUP Please select your country and ISP from the provided list and fill in Ph Audo atic Cotur Please check your ISP for the configurations details Manual Setup the listed ite Manual Setup VolP Setup VoIP Setup . BASIC Follow the steps describe to complete your installation RASIC Bridge mode Disabled VolP **Basic Configuration** VolP ADVANCE P mode Country Netherlands ADVANCE IP mode Dynamic IP 🔽 ISP BahyXI BACK SAVE Encapsulation 1483 Bridged IP LLC VPI · 0 VCI : 34 RESET NEXT

Klik op de knop 'Automatic setup' en kies uw adsl-carrier / provider.

Kies eerst bij 'Country' Netherlands. Kies daarna bij ISP de Adsl-Carrier. Voor het 1483 Bridged protocol zijn geen gebruikersnaam of wachtwoord vereist. De meeste providers gebruiken een dynamisch ip-adres. Bridge mode moet u uit laten staan, anders kan er slechts 1 pc op internet.

Klik na het invullen op Save Setting, en dan op Save and Reboot. Het modem zal nu verbinding gaan maken met het internet, en het adsl-ledje gaat knipperen.Na maximaal 5 minuten moet dit lampje constant gaan branden. Hierna kunt u op internet. Blijft het ADSL-ledje knipperen ? Klik dan op 'Advanced' in het hoofdmenu, en kijk bij hoofdstuk 4.3.3 voor het instellen van uw juiste ADSL-type!

Hieronder staat een lijstje met de meest voorkomende providers die 1483 Bridged gebruiken, en welke adsl-carrier zij gebruiken:

| Provider             | Carrier  | VPI/VCI | Encapsulation       | Opmerkingen             |
|----------------------|----------|---------|---------------------|-------------------------|
| Demon                | BBned    | 0/35    | 1483 Bridged IP LLC | Mac adresregistratie *1 |
| Demon                | BabyXL   | 0/34    | 1483 Bridged IP LLC | Mac adresregistratie *1 |
| Zonnet               | Versatel | 0/32    | 1483 Bridged IP LLC |                         |
| Family/Budget/Gratis | DHCP     |         |                     |                         |
| Tiscali              | BabyXL   | 0/34    | 1483 Bridged IP LLC | Mac adresregistratie *2 |
| Surf/Family/live     |          |         |                     |                         |

\*1 Deze providers checken het hardware-adres van het modem, u moet het modem activeren via de activatiepagina van de provider, nadat de modem is geconfigureerd.

\*2 Deze providers checken het hardware-adres van het modem, en activeren deze automatisch. Hierdoor kan het zijn dat u tot 1 uur moet wachten voordat u een werkende verbinding heeft .

1483 bridged ip werkt zonder gebruikersnaam en wachtwoord. Heeft u wel een gebruikersnaam gekregen, zoals bijv. <u>user@adsl-type</u> dan heeft u zeer waarschijnlijk een PPP account. Zie daarvoor de instellingen bij 3A op de vorige pagina. Weet u niet welke carrier u precies heeft? Controleer de lijst bij 3C, of bel met uw provider voor de juiste vpi/vci instellingen. (Ze zijn soms ook uit te lezen uit uw oude modem)

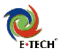

# 2.3 Configuratie voor overige providers

Kijk in de onderstaande lijst wat de instellingen zijn van uw provider. Indien uw provider "1483" als encapsulatie gebruikt, heeft u geen gebruikersnaam en wachtwoord nodig voor uw adsl-verbinding. Indien uw provider niet in de lijst staat, dient u aan uw provider te vragen wat de juiste instellingen zijn.

| Provider                     | <b>VPI/VCI</b> | Encapsulation       | Username voorbeeld           |  |  |
|------------------------------|----------------|---------------------|------------------------------|--|--|
| Nederland                    |                |                     |                              |  |  |
| BBNed business dsl           | 0/35           | PPPoA VC-Mux        |                              |  |  |
| Cistron                      | 0/35           | 1483 Bridged IP LLC |                              |  |  |
| Concepts ICT                 | 0/35           | 1483 Bridged IP LLC |                              |  |  |
| Compuserve (sagem modem)     | 0/34           | 1483 Bridged IP LLC | Mac adresregistratie *1 / *2 |  |  |
| Demon over Tiscali adsl      | 0/34           | 1483 Bridged IP LLC | Mac adresregistratie *1      |  |  |
| Demon over BBNed             | 0/35           | 1483 Bridged IP LLC | Mac adresregistratie *1      |  |  |
| HCC-Net                      | 8/48           | PPPoA VC-Mux        | user@hccnetbasis             |  |  |
| KPN direct-adsl              | 8/48           | PPPoA VC-Mux        | 0101234567@direct-adsl       |  |  |
| Planet (speedtouch)          | 8/48           | PPPoA VC-Mux        | user@adsl-comfort            |  |  |
| Tiscali (KPN) (speedtouch)   | 8/48           | PPPoA VC-Mux        | user@tis.plus                |  |  |
| Tiscali/BabyXL (zyxel/sagem) | 0/34           | 1483 Bridged IP LLC | Mac adresregistratie *2      |  |  |
| Wanadoo/Euronet              | 8/48           | PPPoA VC-Mux        | user@wanadoo.nl-plus         |  |  |
| Wanadoo Direct               | 0/35           | PPPoA VC-Mux        | user@wanadoo.nl              |  |  |
| XS4ALL                       | 8/48           | PPPoA VC-Mux        | user@xs4all-fast-adsl        |  |  |
| Zonnet Lite/ Basis           | 8/48           | PPPoA VC-Mux        | user@zonnet-lite             |  |  |
| Zonnet Family ppp            | 0/32           | PPPoA VC-Mux        | user@zonnet-family           |  |  |
| Zonnet Family/Budget         | 0/32           | 1483 Bridged IP LLC |                              |  |  |
| Versatel DHCP                | 0/32           | 1483 Bridged IP LLC |                              |  |  |
| Versatel PPP                 | 0/32           | PPPoA VC-Mux        |                              |  |  |
| België                       |                |                     |                              |  |  |
| Belgacom analoog             | 8/35           | PPPoA VC-Mux        |                              |  |  |
| Belgacom isdn                | 0/35           | PPPoA VC-Mux        |                              |  |  |
| Tiscali isdn                 | 0/35           | PPPoA LLC           |                              |  |  |
| Tiscali analoog              | 8/35           | PPPoA LLC           |                              |  |  |
| Tiscali isdn                 | 0/35           | PPPoA LLC           |                              |  |  |
| Versatel                     | 8/35           | PPPoA VC-Mux        | user@versadsl.be             |  |  |
| Luxemburg                    |                |                     |                              |  |  |
| Luxembourg online analogue   | 8/35           | PPPoA VC-Mux        |                              |  |  |
| Luxembourg online isdn       | 8/35           | PPPoA LLC           |                              |  |  |
| Frankrijk                    |                |                     |                              |  |  |
| France Telecom               | 8/35           | PPPoA VC-Mux        |                              |  |  |
| Duitsland                    |                |                     |                              |  |  |
| Deutsche Telecom             | 1/32           | PPPoE LLC           |                              |  |  |
| T-Online                     | 1/32           | PPPoE LLC           |                              |  |  |
| Tiscaly Germany              | 1/32           | PPPoE LLC           |                              |  |  |
| Italië                       |                |                     |                              |  |  |
| Telecom Italia               | 8/35           | PPPoA VC-Mux        |                              |  |  |

|                 |      |                  | E+TE |
|-----------------|------|------------------|------|
| Tiscali         | 8/35 | PPPoA VC-Mux     |      |
| Hongarije       |      |                  |      |
| Matav Telecom   | 1/32 | PPPoE LLC        |      |
| Portugal        |      |                  |      |
| PT              | 0/35 | PPPoE LLC        |      |
| Spanje          |      |                  |      |
| Telefonica      | 8/35 | PPPoA VC-Mux     |      |
| Zweden          |      |                  |      |
| Telia           | 8/35 | 1483 bridged LLC |      |
| Engeland        | -    |                  |      |
| British Telecom | 0/38 | PPPoA VC-Mux     |      |
| Tiscali         | 0/38 | PPPoA VC-Mux     |      |

\*1 Deze providers checken het hardware-adres van het modem, u moet het adres activeren via de activatiepagina van de provider, nadat de modem is geconfigureerd en voor de eerste keer verbind. \*2 Deze providers checken het hardware-adres van het modem, en activeren deze automatisch. Hierdoor kan het zijn dat u tot 12 uur moet wachten voordat u een werkende verbinding heeft. 0

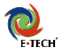

# 3.0 Firewall / Virtual Server instellen

Dit apparaat beschikt over een ingebouwde firewall. Dit houdt in dat alle externe data waarom niet wordt gevraagd, niet door de router wordt doorgestuurd naar de pc's "achter de router". Alle normale verkeer waar u zelf om vraagt, wordt gewoon doorgestuurd. Wij raden af om op de pc's zelf ook nog firewall software te gebruiken! Deze kunnen de werking van uw router verstoren of blokkeren.

Programma's die niet geschikt zijn voor gebruik achter een firewall zullen niet goed werken, tenzij u de firewall in de router configureert. Enkele voorbeelden van programma's waarvoor u de firewall zult moeten instellen, of openzetten zijn: Webservers(bijv. Apache of IIS, FTP-Servers (bijv. serv-u) en games, waarbij u zelf de gameserver host.

Wilt u dergelijke applicaties gebruiken, dan moet u eerst het lokale ip adres achterhalen van de pc waarop uw ftp/web server draait. Open een dos-venster (win98: start-uitvoeren-command, winxp: start-uitvoeren-cmd) Tik in het dos-venster 'ipconfig'. Noteer het ip-adres. Dit begint met 10.0.0. (voorbeeld: 10.0.0.8)

Let op, u moet dus het ip adres achterhalen van de pc waarop uw ftp/web server draait, of welke u wilt bereiken via extern bureaublad!

Open nu de webpagina van uw router, op <u>http://10.0.0.2</u> Kies in het hoofdmenu voor 'Advcanced – Specific Feature -Virtual Server'

Om de virtual server in te stellen moet u weten welke poort u wilt openzetten in uw firewall. Bijvoorbeeld, voor ftp poort 21, voor een webserver port 80. Microsoft Extern Bureaublad is 3389. Als u niet precies weet welke poort uw server gebruikt, controleer dan de documentatie van uw server.

De drie voorbeeldpoorten zijn hiernaast ingevuld, en worden doorgestuurd naar 10.0.0.8, een 'voorbeeld-pc' op uw lan-netwerk.

|    | Virtual Server Configuration |                         |                 |               |                    |        |
|----|------------------------------|-------------------------|-----------------|---------------|--------------------|--------|
|    |                              |                         |                 |               |                    |        |
| ID | Public<br>Port -<br>Start    | Public<br>Port -<br>End | Private<br>Port | Port<br>Type  | Host IP<br>Address |        |
| 1  | 80                           | 80                      | 80              | TCP           | 10.0.0.8           | Delete |
| 2  | 21                           | 21                      | 21              | TCP           | 10.0.0.8           | DELETE |
| 3  | 3389                         | 3389                    | 3389            | TCP           | 10.0.0.8           | DELETE |
| 4  |                              |                         |                 | ⊙ TCP<br>○UDP |                    | ADD    |

U kunt een poort maar 1x doorsturen naar een pc achter de router. Nadat u de poorten heeft ingevuld, zal de router vragen of u de configuratie wilt opslaan. Klik 'ok'om dit te doen. De router zal herstarten. Hierna zijn deze poorten extern bereikbaar via uw WAN IP ADRESS (zie advanced setup – main status), of controleer uw externe ip adres via door bijvoorbeeld <u>http://www.e-tech.nu/ip/</u> te bezoeken. De poorten zijn niet vanaf uw LAN bereikbaar om veiligheidsredenen. U kunt ze het beste laten testen door een kennis of vriend die via een andere internetverbinding on-line is.

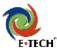

# 4.0 Geavanceerde menuopties

In het linker menu kunt u de volgende geavanceerde functies vinden. Voor een normale werking van de router is het aanpassen van deze functies echter niet vereist.

# 4.1 Basic menu

Onder dit menu kunt u de huidige status van uw modemrouter uitlezen..

# 4.1.1 Basic – Main Information

In dit scherm kunt u de hoofdstatus vinden van uw router. Uw firmware versie wordt hier getoond, alsmede de LAN instellingen, en het WAN ip adres wat u van uw provider krijgt toegewezen.

# 4.1.2 Basic – PPP Status

In dit scherm kunt u (als u PPPoA/PPPoE als verbindingstype heeft) uw verbindingsstatus terugvinden. Tevens is het hier mogelijk om deze te verbreken via connect / disconnect en de 'execute' knop.

### 4.1.3 Basic – ADSL Status

In dit scherm staan de gegevens over de feitelijke adsl-verbinding met uw provider, zoals lijnsnelheid en adsl-modulatietype.

# 4.1.4 Basic - Diagnostic Test

Deze test geeft een algemene indruk van de werking van de router. Om deze test te doen moet uw router eerst correct zijn ingesteld via de wizard, en on-line zijn. Niet alle tests worden door iedere provider ondersteund, en het is dus normaal dat enkele tests de status 'FAIL' krijgen

# 4.1.5 Basic – System Log

Hier vindt u het system-log terug, waarin u meldingen kunt vinden over de functie van de router. Het system log is vooral van belang als u verbindingsproblemen heeft. Bij verbinding moet één van de bovenste regels 'recieved time from time server' of 'session is up' zijn.

# 4.2 Voip menu

Onder dit menu kunt u configuratieopties en informatie over de Voip-instellingen vinden.

### 4.2.1 Voip

Hier worden de huidige voip firmware-revisies getoond.

# 4.2.2 Voip – Ring Tone

Hier kunt u de instellingen terugvinden voor de ring-tone, alsmede andere instellingen voor de andere tonen in uw router. Het gaat hier om de tonen die u hoort als u belt, niet om de ringtone van het toestel

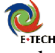

zelf. Alle tonen zijn aan te passen dmv. het wijzigen van de frequenties. Onder working country kunt u de standaard set tones die gebruikt worden per land kiezen.

# 4.2.3 Voip – Service Provider

Onder dit menu worden de gegevens getoond van de geconfigureerde sip-providers. U kunt hier eventueel uw Voip(sip) provider configureren. Eenvoudiger is echter om dit te doen via de wizard.

# 4.2.4 Voip – CPM

Hier vindt u de geconfigureerde voip(sip) accounts terug. Eventueel zijn deze hier aan te passen, maar eenvoudiger is om dit te doen via de wizard.

# 4.2.5 Voip – Timer

In dit menu kunt u de timers aanpassen die van toepassing zijn op Voip-gesprekken. Bijvoorbeeld de tijd waarbinnen u het toestel moet opnemen voordat het gesprek wordt doorgestuurd(forward). Deze timers staan standaard al goed ingesteld, u hoeft deze dus niet te wijzigen.

# 4.2.6 Voip – Feature

Hier kunt u instellen wanneer en hoe gesprekken worden doorverbonden naar een ander voip-nummer. De drie opties zijn: Onvoorwaardelijk doorverbinden, Doorverbinden indien in gesprek, en doorverbinden indien niet opgenomen. (de laatste is dmv de timers bij 4.2.2 in te stellen). Bij call-forwarding number vult u het nummer in waar u naar wilt doorverbinden.

# 4.2.7 Voip – PTM

In dit menu kunt u enkele geavanceerde functies instellen, zoals de modulatie van de lijn, comfort-noise, echo-cancellation en DTMF functies. Onder 'codec preference' kunt u aangeven welke compressie er wordt toegepast op de voip-gesprekken. Deze instellingen staan standaard goed voor zo'n 90% van alle voip-providers, en hoeven in de meeste gevallen niet te worden aangepast.

# 4.3 Advanced menu

Onder dit menu kunt u alle geavanceerde opties van de router aanpassen.

# 4.3.1 Configuration - Wan

In dit menu kunt u de wan(adsl) verbindingen instellen en wijzigen. Deze router beschikt over 8 'virtual circuits' waarop een wan verbinding kan worden gemaakt. In Nederland wordt er meestal slechts één tegelijk gebruikt. De instellingen die u via 'automatic setup' doet, worden opgeslagen onder VC0.

# 4.3.2 Configuration - LAN

Hier kunt u de lan-instellingen van uw router wijzigen, zoals het IP adres, en de DHCP-server instellingen. Wij raden u aan om deze niet te wijzigen. Als u bijvoorbeeld de DHCP server uitzet, dan krijgen uw pc's geen automatisch ip adres meer toegewezen.

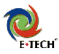

# 4.3.3 Configuration – PPP

Onder dit menu vindt u de geavanceerde PPP instellingen terug. Deze hoeft u normaal gesproken niet aan te passen, ze worden door de wizard automatisch goed gezet als u een verbinding defineert.

# 4.3.4 Configuration – NAT

In dit menu kunt u de NAT adrestranslatie van uw router aanpassen. Standaard staat deze op 'Dynamic NAPT', dit betekend dat het internetverkeer automatisch op de juiste plek terechtkomt. Deze modus is ook vereist voor een correcte werking van bijv. MSN Messenger. Bij de modes NAT en NAPT is het mogelijk om de NAT-Translatie van een virtual circuit handmatig toe te kennen aan een ip adres. Deze optie raden wij alleen aan voor zeer geavanceerde gebruikers.

# 4.3.5 Configuration – DNS

Hier kunt u de DNS (domain name server) functie van de router aanpassen. Standaard wordt dit automatisch goedgezet door de wizard. De DNS-Proxy geeft dan de dns verzoeken van uw pc's door aan de DNS-Server(s) van uw provider. Via de optie 'DNS Server' kunt u gebruik maken van de ingebouwde dns-functie in uw router. Het is mogelijk om hier bijvoorbeeld 'www.mijnrouter.nl' toe te kennen aan 10.0.0.2. Deze dns is alleen beschikbaar voor pc's op uw eigen netwerk.

# 4.3.6 Configuration - ADSL

Hier kunt u het adsl-modem in uw router configureren. Omdat dit modem zowel voor ISDN als voor Analoge lijnen is geschikt, zult u hier mogelijk uw ANNEX-MODE moeten aanpassen. Kies hier ANNEX-A voor analoge lijnen, en ANNEX-B voor isdn-lijnen. Submit om te bevestigen, klik 'submit' en bevestig met OK om de instelling op te slaan.

# 4.3.7 Configuration – Status - Main / PPP / ADSL

Deze items worden nader toegelicht in het 'basic' menu.Via dit menu kunt u de huidige instellingen van uw router opslaan (save&reboot) of uw router opnieuw opstarten zonder instellingen op te slaan (reboot only)

# 4.3.8 Configuration – Status - WAN

Dit menu toont de actieve WAN verbinding, en hier kunt u dus het ip-adres bij uw provider terugvinden, en de status van de verbinding.

# 4.3.9 Configuration – Status - ATM

Hier wordt info getoond over de atm. Dit is de feitelijke verbinding die wordt opgezet over de dsl-lijn vanaf uw huis naar de wijkcentrale. De RX items geven de ontvangen gegevens aan, en de TX de verzonden gegevens.

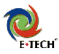

# 4.3.10 Configuration – Status – Learned Mac-Table

De Learned Mac Table toont alle mac-adressen die door de router 'gezien' zijn na de laatste herstart. De mac-adressen blijven niet eeuwig in deze tabel staan, na het uitschakelen van de betreffende pc zal deze na 100 seconden uit de tabel verdwijnen.

# 4.4 System Management

In dit menu kunt u enkele systeemeigenschappen van uw voip-router aanpassen.

# 4.4.1 System Management - All Status

Toont een compleet uitgebreid statusoverzicht van de router. Dit is een overzicht samengesteld uit alle andere statusopties die u in eerdere menu's kon terugvinden.

# 4.4.2 System Management – Diagnostic Test

Deze test geeft een algemene indruk van de werking van de router. Om deze test te doen moet uw router eerst correct zijn ingesteld via de wizard, en on-line zijn. Niet alle tests worden door iedere provider ondersteund, en het is dus normaal dat enkele tests de status 'FAIL' krijgen

# 4.4.3 System Management - System Log

Hier vindt u het system-log terug, waarin u meldingen kunt vinden over de functie van de router. Het system log is vooral van belang als u verbindingsproblemen heeft. Bij verbinding moet één van de bovenste regels 'recieved time from time server' of 'session is up' zijn.

# 4.4.4 System Management – Reset to default.

Via deze menuoptie wordt de router compleet naar fabrieksinstellingen terug gezet.

# 4.4.5 System Management - Code Image Update

Via dit menu kunt u de firmware van de router updaten. U heeft hiervoor firmwarebestanden nodig. Als er een nieuwe firmware beschikbaar is, zal deze op onze website ter download staan, met uitgebreide instructies voor installatie.In dit menu kunt u de volgende opties aanpassen:

# 4.4.6 System Management – Admin / User Password

Hier kunt u het admin en user password van uw router aanpassen

# 4.5 Specific Feature

Hier kunt u enkele specifieke functies aanpassen.

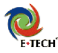

# 4.5.1 Specific Feature – Virtual Server

Deze optie wordt onder punt x nader besproken.

# 4.5.2 Specific Feature – Bridge filtering

Hiermee kan verkeer over de wan-lan bridge worden gefilterd op mac/ether type. Deze optie is alleen bedoeld als u het modem daadwerkelijk als bridge gebruikt. Dit wordt afgeraden omdat dan de VoIP module niet meer te gebruiken is, en u slechts één pc kunt gebruiken achter het modem.

# 4.5.3 Specific Feature – Misc Configuration

### **HTTP Server Access**

Deze optie bepaalt wie er toegang heeft tot de webconfiguratie van de router. Onder Wan ip kunt u een externe host opgeven die de router op afstand kan instellen. Tevens is hier de poort (standaard 80) aan te passen.

### **FTP Server**

Deze optie geeft aan of de interne ftp-server in uw router aan/uitstaat. Deze optie is vereist voor toekomstige firmwareupdates. WAN access geld voor externe hosts, en staat standaard op disable.

### DMZ

Via de DMZ functie kunt u één pc buiten de firewall van de router plaatsen. Als u deze functie aanzet, en het ip adres van de pc invult, dan is deze pc niet langer beschermd door de ingebouwde firewall van uw router! (alle externe verkeer wordt dan op deze pc gerouteerd!)

### **DHCP Relay**

Hier kunt u een ip-adres opgeven waar de dhcp-verzoeken naar toe moeten worden doorgestuurd.

### IGMP

Deze functie bepaald of de router deel uit maakt van een Multicast netwerk. Voor normaal gebruik op internet is deze functie niet vereist.

### PPP Half bridge

Via deze functie kunt u de routering in uw router complet uitschakelen, en slechts één pc op de router gebruiken. (als u een PPPoA/PPPoE verbinding gebruikt)

### **PPP Reconnect**

Deze functie beheert het dynamisch aan/uitzetten van uw internet-verbinding. Als u deze functie aanzet, en onder configuration – wan de 'ppp automatic reconnect' uitvinkt, dan zal de router uw PPP sessies uitloggen als u geen internetverkeer genereert, en weer aanzetten als u dit wel doet. Dit levert meestal een vertraging op, en staat daarom standaard uit.

### SNTP

Via deze optie kunt u aangeven van welke server de router de datum & tijd synchroniseert. Tevens kunt u hier de tijdzone opgeven. (standaard +1 gmt, Amsterdam / Berlin / Rome)

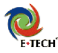

# 4.5.4 Specific Feature – Route Table

Dit menu toont de actieve route-tabel, en laat u deze aanpassen. Uw modemrouter past automatisch deze tabel aan, en in de meeste gevallen hoeft u hier niets te wijzigen. Het kan echter zijn dat u voor specifieke ip-adressen op het internet een andere gateway wilt gebruiken, en dat is hier te wijzigen. (uw provider moet dit wel ondersteunen!)

# 4.5.5 Specific Feature – RIP Configuration

Deze router ondersteund RIP (routing internet protocol). Als de router wordt ingezet in een netwerk waarin RIP gebruikt wordt, kunt u deze functie inschakelen om automatisch de route informatie van andere routers te ontvangen. Let op! Deze functie is alleen te gebruiken op netwerken die daadwerkelijk RIP ondersteunen. De meest providers in Nederland staan niet toe dat u RIP gebruikt, en deze functie staat dan ook standaard uit!

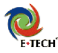

# Appendix A - Tips bij problemen

### 1. U kunt de web pagina van de router niet openen?

- Controleer de netwerk bekabeling tussen uw computer en de router

- Schakel de router 5 seconden uit en schakel daarna de router weer aan. Wacht tot het PWR lampje gaat knipperen of branden. Ready moet ook gaan branden/knipperen.

– **Schakel alle firewall software uit** (zoals Norton firewall en ZoneAlarm). Verwijder tijdelijk ook software zoals Kazaa. U heeft geen firewall software nodig achter deze router !

- Controleer of uw internetopties correct zijn ingesteld: Start -> Instellingen -> Internet ->

Verbinding -> Nooit een verbinding kiezen. Klik op LAN instellingen -> de **Proxy-server** dient **uitgeschakeld** te zijn.

- Gebruik om te testen eerst Internet Explorer. Als dat goed werkt kunt u ook andere web browsers proberen. Als u bijvoorbeeld Netscape gebruikt, dient u in te stellen: voorkeuren -> geavanceerd -> handmatige Proxy – geen proxy

- Klik op het menu "Bestand" van Internet Explorer en controleer of er geen vinkje voor "off-line" werken staat.

- Zet tijdelijk de pc op een vast IP adres: 10.0.0.100 en kijk of u daarna wel de web pagina van de router kunt openen. (gateway op 10.0.0.2 en dns op 10.0.0.2)

 Open een MS-Dos prompt en voer het volgende commando uit: ping 10.0.02

Als het goed gaat, krijgt u 4x 'antwoord van 10.0.0.2' Er moeten 4 pakketten worden verzonden, en 4 worden ontvangen. Probeer nu nogmaals om de pagina te openen.

### 2. De router slaat geen gegevens op?

- Ga naar 'internet opties' -> Klik op 'bestanden verwijderen...' en klik op 'geschiedenis wissen'. Klik daarna op "OK".

- Controleer of er geen vinkje staat bij 'bestand – offline werken' in internet explorer.

### 3. Geen internetverkeer?

- Open een MS-Dos prompt en kijk of u het WAN ip adres van de router kunt pingen.

- Probeer of u een internet adress kunt pingen, bijvoorbeeld "PING 194.134.5.5" (Let op: Niet alle internet adressen antwoorden op een ping opdracht)

- Probeer of u een internet website kunt pingen, bijvoorbeeld "PING <u>www.e-tech.nu"</u>. Als deze laatste stap verkeerd gaat, is er iets mis met uw DNS instellingen. Zie ook vraag 5 / 6 / 7.

### 4. Trage of instabiele verbinding ?

De router werkt op 100Mbps, dit stelt hoge eisen aan de netwerk kabel. Vooral met zelfgemaakte netwerk kabel, komt het regelmatig voor dat de 8 aders van de netwerkkabel verkeerd zijn aangesloten. De kleuren in de netwerk kabel dienen precies volgens het volgende patroon te worden aangesloten: wit/oranje, oranje, wit/groen, blauw, wit/blauw, groen, wit/bruin, bruin

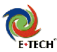

5. **Bij het opstarten van Internet Explorer wordt elk keer om "verbinding maken" gevraagd ?** Uw computer hoeft niet meer in te bellen naar uw provider, dat doet de router voortaan automatisch. Ga naar "Start"-> "Instellingen" -> "Configuratiescherm"-> "Internet-opties" -> klik op het tabblad "verbindingen" -> zet een vinkje voor "nooit een verbinding kiezen".

### 6. ABN-AMRO software instellen:

ABN ABN-AMRO Homenet: Open het bestand telecom.ini Onder het kopje [winsocket-viaeb] en onder het kopje [winsocket-its] verandert u de poorten in: port=21 ABNAMRO Officenet Extra: U dient het bestand c:\program files\officenet extra\data\ebca.ini aan te passen onder het kopje [transport protocol]: TPServerPort=21 en TPIIGPort=21

### 7. ADSL Ledje blijft knipperen:

Als het ADSL ledje op uw modemrouter blijft knipperen, is deze mogelijk op het verkeerde lijntype ingesteld. Zie ook hoofdstuk **4.3.3** voor het instellen van uw lijntype. Het ledje zal ook blijven knipperen als er geen adsl-signaal aanwezig is, of als splitter/bekabeling verkeer is aangesloten.

### 8. Telefoontoestel op FXS geen kiestoon ?

Als u een toestel aansluit terwijl het apparaat al aanstaat, wordt deze meestal niet herkend. De VoIPfunctie wordt alleen gestart als er een toestel aangesloten is op de FXS port voordat de router wordt aangezet. Oplossing is om de router even uit te zetten, een paar seconden te wachten, en daarna weer aan te zetten.

### Support:

Website: Op de website www.e-tech.nu vindt u tips en antwoorden op veelgestelde vragen. Bellen: Voor vragen, opmerkingen en tips kunt u bellen met: **0900-3832468** (€ 0,45 p/m) E-Mail: U kunt ook mailen naar <u>support@e-tech.nu</u>

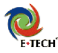

# **Appendix B - Computer instellen**

De ingebouwde DHCP-server van de router staat standaard ingeschakeld, elke pc krijgt automatisch een IP-adres. We gaan nu controleren of uw pc ingesteld staat op "Automatisch een IP adres verkrijgen"

### 1) Windows 95, 98 of ME instellen

- 1. Controleer of de netwerk kaart correct in uw computer is geinstalleerd
- 2. Ga naar Start -> Instelingen -> Configuratiescherm -> Netwerk
- 3. U krijgt nu onderstaand venster te zien:

| etwerk                                                                                                    | ?                                                         |
|----------------------------------------------------------------------------------------------------|-----------------------------------------------------------|
| Configuratie   Identificatie   Toegangsbeheer                                                                                                    | 1                                                         |
| De volgende netwerkonderdelen zijn geïnst                                                                                                    | talleerd:                                                 |
| Inbeladapter     Preatek - Op RTL8139(A) gebaseerde l     TCP/IP > Inbeladapter     TCP/IP > Inbeladapter     TCP/IP > Reatek - Op RTL8139(A) ge     Bestands- en printerdeling voor Microso     I | PCI Fast Ethernet-e<br>ebaseerde PCI Fas<br>oft-netwerken |
| <u>Ioevoegen</u> ⊻erwijderen<br><u>P</u> rimaire netwerkaanmelding:                                                                                                    | <u>Eigenschappen</u>                                      |
| Windows-aanmelding                                                                                                    | <b>_</b>                                                  |
| Bestanden en printers delen                                                                                                    |                                                           |
| Beschrijving<br>TCP/IP is het protocol dat u gebruikt om e<br>stand te brengen met het Internet en wide                                                                                            | een verbinding tot<br>varea-netwerken.                    |
|                                                                                                    | OK Annuleren                                              |

Selecteer het TCP/IP onderdeel dat gekoppeld is aan uw netwerkkaart en klik op eigenschappen.

4. U krijgt nu een nieuw venster te zien:

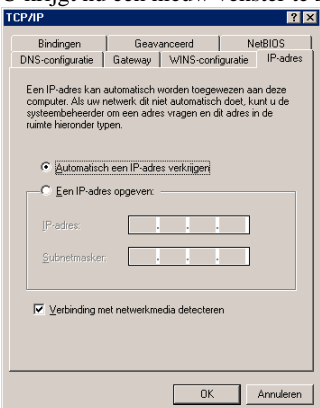

Selecteer de optie "Automatisch een IP-adres verkrijgen" En klik ok "OK". Klik daarna nog een keer op "OK".

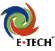

Indien u wijzigingen heeft gemaakt bij de netwerk instellingen, zal de computer meestal vragen om opnieuw op te starten. Soms is de windows-cd vereist, hou deze bij de hand, en <u>sla geen bestanden</u> over.

### Controleer nu of uw computer correct een IP adres van de router heeft ontvangen:

- 1. Klik op start -> uitvoeren
- 2. U krijgt nu onderstaand venster te zien:

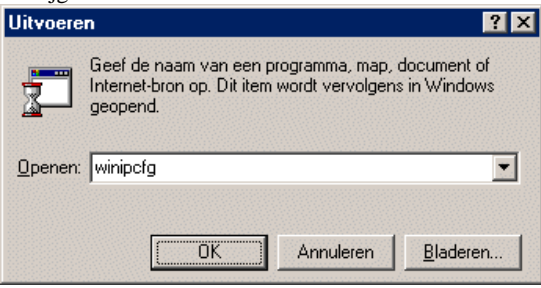

Typ in "winipcfg" en klik op OK.

3. U krijgt nu onderstaand venster te zien:

| 睿 IP-configuratie          |        |             |                    | _ 🗆 🗙 |
|----------------------------|--------|-------------|--------------------|-------|
| Ethernet Adapterinformatie |        |             |                    |       |
|                            |        | NDIS 5.0 dr | iver               | •     |
| Adapterad                  | dres   | 00-08-A     | 1-19-A0-93         |       |
| IP-ad                      | fres   | 10.         | .0.0.8             |       |
| Subnetmas                  | sker   | 255.2       | 55.255.0           |       |
| Standaardgate              | way    | 10          | .0.0.2             |       |
| ОК                         | ⊻ri    | igeven      | V <u>e</u> rnieuwe | n     |
| <u>A</u> lle vrijgeven     | Alle v | eṟnieuwen   | <u>M</u> eerinfo>  | >     |

Selecteer boven in het venster de juiste netwerk adapter, bijv "NDIS", "Realtek" of "Intel". Indien u "PPP adapter" te zien krijgt, dient u een ander adapter te selecteren.

Bij "IP-adres" hoort een getal te staan dat begint met "10.0"

Als het IP-adres begint met "169.", dan heeft uw computer geen ip adres ontvangen.

Als het ip-adres onjuist is, kunt u op de knop "Vernieuwen" klikken.

Als het goed is, krijgt u binnen enkele seconden een ip adres toegewezen van de router.

Als dit niet goed gaat, blijft de computer circa 60 seconden proberen een ip adres aan te vragen. De computer is gedurende deze tijd niet toegankelijk.

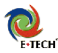

### 2) Windows 2000 of XP instellen

- 1. Ga naar Start -> Configuratiescherm -> "Netwerk- en Internet-verbindingen" -> Netwerk verbindingen
- 2. U krijgt nu een venster te zien met alle LAN-verbindingen:

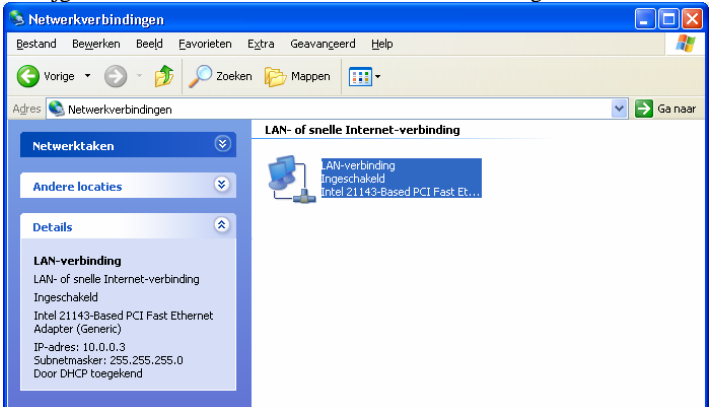

Er kunnen soms meerdere LAN-verbinding zichtbaar zijn.

Controleer of de juiste LAN verbinding is "Ingeschakeld"

Als windows meldt "Netwerkkabel is niet aangesloten", dan is de netwerkkabel niet goed aangesloten, of staat de router uit.

Als windows meldt "Uitgeschakeld", dan klikt u met de rechtermuis op de LAN-verbinding, en kiest u 'inschakelen' om hem in te schakelen.

3. Klik met de rechtermuis op de actieve lan-verbinding, en kies 'eigenschappen. U krijgt nu onderstaand venster te zien. Dubbelklik op "Internet-protocol (TCP/IP)"

| 🚣 Eigenschappen voor LAN-verbinding 🛛 🔹 💽                                                                                                    |
|----------------------------------------------------------------------------------------------------|
| Algemeen Verificatie Geavanceerd                                                                                                    |
| Verbinding maken via:                                                                                                    |
| Intel 21143-Based PCI Fast Ethernet Adapter (Generic)                                                                                                    |
| <u>Configureren</u><br>Deze verbinding heeft de volgende <u>o</u> nderdelen nodig:                                                                                                    |
| ✓     ISEnt voor Microsoft-netwerken       ✓     Bestands- en printerdeling voor Microsoft-netwerken       ✓     ISE positiketplanner       ✓     ISE positiketplanner       ✓     Tritemet-protocol (TCP/IP)           |
| Installeren Verwijderen Eigenschappen<br>Beschrijving<br>Trammission Control Protocol/Internet Protocol. Het<br>standaasd WAN-protocol dat communicatie biedt tussen<br>verschillende, met eikaast verbonden netwerken. |
| <u>Pictogram in systeemvak weergeven gedurende de verbinding</u>                                                                                                    |
| OK Annuleren                                                                                                    |

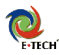

4. U krijgt nu het onderstaande venster te zien:

| Eigenschappen voor Internet-pro                                                                                          | otocol (TCP/IP) 🛛 🛛 🛛 🔀                                                                       |
|----------------------------------------------------------------------------------------------------|-----------------------------------------------------------------------------------------------|
| Algemeen Alternatieve configuratie                                                                                       |                                                                                               |
| IP-instellingen kunnen automatisch wo<br>deze mogelijkheid ondersteunt. Als dit<br>netwerkbeheerder naar de geschikte II | rden toegewezen als het netwerk<br>niet het geval is, dient u de<br>P-instellingen te vragen. |
|                                                                                                    | pewijzen                                                                                      |
|                                                                                                    | ·                                                                                             |
| [P-adres:                                                                                                    |                                                                                               |
| <u>S</u> ubnetmasker:                                                                                                    |                                                                                               |
| Standaard-gateway:                                                                                                    |                                                                                               |
| <ul> <li>Automatisch een DNS-serveradre</li> </ul>                                                                       | is laten toe <u>w</u> ijzen                                                                   |
| O De volgende DNS-serveradresse                                                                                          | n ge <u>b</u> ruiken:                                                                         |
| Voorkeurs-DNS-server:                                                                                                    |                                                                                               |
| Alternatieve DNS-server:                                                                                                 |                                                                                               |
|                                                                                                    | Geavangeerd                                                                                   |
|                                                                                                    | OK Annuleren                                                                                  |

 Zet een vinkje voor "Automatisch een IP-adres laten toewijzen" Klik op "OK", en klik daarna nog een keer op "OK". Windows slaat uw wijzigingen op.

### Controleer nu of uw computer correct een IP adres van de router heeft ontvangen:

6. Klik op "Start" -> "Uitvoeren...". U krijgt dan onderstaand venster te zien:

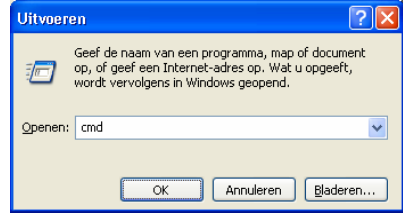

- 7. typ in "cmd"en klik op "OK"
- 8. Typ in het zwarte venster in "ipconfig" gevolgd door <enter>.

| 🔤 C:\  | WINDOWS\System32\cmd.exe                                                                                         | - 🗆 ×    |
|--------|----------------------------------------------------------------------------------------------------|----------|
| C:\Do  | cuments and Settings>ipconfig                                                                                    | <b>_</b> |
| Window | ws IP-configuratie                                                                                               |          |
|        | Uerbindingsspec. DNS-achtervoegsel:<br>IP-adres: 10.0.8<br>Subnetmasker: 255.0.0.0<br>Standaardgateway: 10.0.0.2 | -        |

U ziet nu ip-adres van uw computer. Het ip-adres moet beginnen met "10.0"

Als het ip-adres onjuist is, kunt u proberen het ip-adres te vernieuwen met het commando "ipconfig /renew" gevolgd door <enter> Soms kan het nodig zijn de pc opnieuw op te starten.

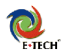

### 3) Apple Mac OS 8 en 9 instellen

- 1. Ga naar het Apple Menu
- 2. Klik op "regelpanelen"
- 3. <u>Ga naar het "TCP/IP" menu, u krijgt het TCP/IP</u> venster te zien.

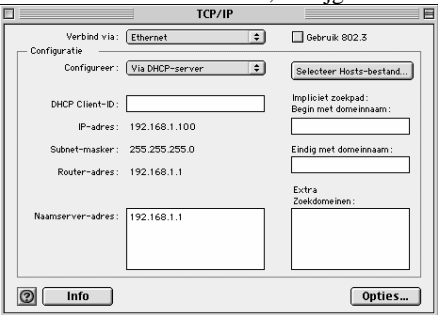

- 4. Zet de optie "Verbind via" op "Ethernet"
- 5. Zet de optie "Configureer" op "Via DHCP-Server"
- 6. De optie "DHCP Client-ID" is niet belangrijk, u kunt daar bijvoorbeeld de naam van uw computer intypen.

### 4) Apple Mac OS X instellen

- 1. Ga naar het Apple Menu
- 2. Klik op "Systeemvoorkeuren"
- 3. Ga naar het "Netwerk", u krijgt het onderstaande venster te zien.

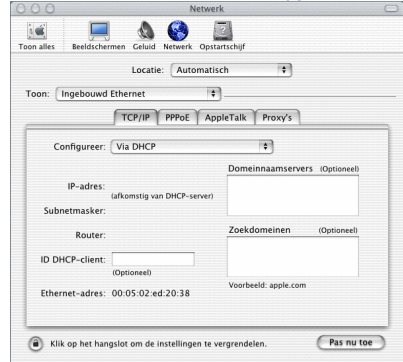

- 4. Zet de optie "Toon" op "Ingebouwd Ethernet"
- 5. Klik op het tabblad "TCP/IP"
- 6. Zet de optie "Configureer" op "Via DHCP"

De optie "ID DHCP-Client" is niet zo belangrijk, u kunt daar bijvoorbeeld de naam van uw computer intypen.

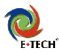

# Appendix C - Microsoft Windows netwerk gebruiken / Bestanden delen

Via de router kunt u bestanden en printers op andere computers in uw eigen netwerk benaderen. De router blokkeert het delen van bestanden en printers niet. Bestanden en printers zijn niet voor de buitenwereld toegankelijk. Uw pc's achter de router moeten wel goed zijn ingesteld:

- Controleer of op alle computers dezelfde werkgroep-naam wordt gebruikt. Zo niet, zet deze dan gelijk: In windows XP: ga naar start -> configuratie scherm -> systeem -> tabblad "computernaam" In windows 98/ME: ga naar start -> configuratie scherm -> netwerk -> tabblad "identificatie"
- Bestands- en printerdeling moet geïnstalleerd zijn. In windows XP: start->configuratiescherm->netwerkverbindingen->rechtermuis op lan verbinding er moet een vinkje staan bij 'bestands en printerdeling' In windows 98/me: rechtermuis op netwerkomgeving->knop bestanden en printers delen drukken zet vinkjes bij 'ik wil anderen toegeven tot ...'. U moet daarna de pc opnieuw opstarten.
- Uw Pc's moeten bestanden of een printer delen In windows XP:klik met de rechtermuis op een map, en kies 'delen en beveiliging' In windows 98: klik met de rechtermuis op een map en kies 'delen'
- 4. Test of u gedeelde bestanden kunt benaderen:

De mappen die u deelt zijn daarna benaderbaar via het netwerk. Het makkelijkst is via klikken op Start->zoeken->computers of personen. Daar tikt u de computernaam in waarop u mappen wilt benaderen, en klikt u op zoeken. Dubbelklik daarna op de computer om deze te openen. Werkt zoeken op naam niet, open dan de explorer. Typ in de adresbalk het ip adres in van de computer, met \\ ervoor. Bijvoorbeeld \\10.0.0.3 of \\10.0.0.4 gevolgd door de <enter> toets. U zou dan de gedeelde mappen op de pc moeten zien.

### Disclaimer

Wij leveren geen support op het configureren van uw thuisnetwerk. De router blokkeert dit niet, en kan dit ook niet blokkeren. Alle pc's die op de router zijn aangesloten, moeten met elkaar kunnen communiceren op ip-niveau. U kunt dit controleren door de pc's te pingen in een dos-prompt, dmv. het commando ping 10.0.0.x (vervang de'x' door het nummer wat de pc heeft)

Voor verdere informatie verwijzen wij u naar de helppagina's van Microsoft, te vinden via www.microsoft.com. Ook via bijv. <u>www.google.nl</u> kunt u meer informatie vinden over thuisnetwerken.

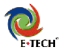

# Appendix D – Een VOIP Account instellen

Voor het gebruik van VoIP heeft u een account nodig bij een VoIP provider. Deze router bevat een SIP client, u kunt dus iedere provider gebruiken die met SIP werkt. Een voorbeeld hiervan is FWD. Via <a href="http://fwd.pulver.com">http://fwd.pulver.com</a> \* vraagt u een account aan. (klik op 'get fwd' om dit te doen, rechtsboven op de FWD homepage.)

Nadat u zich aangemeld heeft, krijgt u een nummer toegekend (op dit moment 6-cijferig). Het wachtwoord heeft u zelf opgegeven tijdens uw registratie. Om dit nummer in uw router te gaan gebruiken, moet u het samen met uw login, invullen. Dit kan in het EZ-Setup menu, bij 'VoIP' setup: (Of onder 'Voip – CPM', iets geavanceerder.)

|                          | VoIP Setup       |  |
|--------------------------|------------------|--|
| SIP Parameters           |                  |  |
| User ID :                | 12345            |  |
| Password :               | ****             |  |
| Auth User ID :           | 12345            |  |
| SIP S                    | Service Provider |  |
| Registrar Address :      | twa.puiver.com   |  |
| Provy Address            | fwd pulver com   |  |
| Proxy Port :             | 5060             |  |
| Outbound Proxy Address : | fwd.pulver.com   |  |
| Outbound Proxy Port :    | 5060             |  |
| SAVE                     |                  |  |

Bij 'User ID' en 'Auth User ID' vult u uw FWD-Nummer in, en bij 'Password' uw FWD-Password wat u zelf heeft kunnen opgeven tijdens de registratie op <u>http://fwd.pulver.com</u>. Tip, als u een geldig e-mail adres opgaf tijdens de registratie, dan heeft u inmiddels deze gegevens ook ontvangen via een emailtje. Klik na het instellen op 'Save' om de instellingen op te slaan.

Nadat de router verbonden is met internet moet u een kiestoon krijgen op uw aangesloten toestel. Om te testen of uw verbinding werkt, kunt u bellen met 411, 612 of 958. Herhaal deze stappen om uw andere voip-routers te configureren, daarna kunt u elkaar bellen via de 6-cijferige telefoonnummers die u bij FWD registreerde.

Tip: Krijgt u geen kiestoon, zet dan de router uit, wacht 5-10 seconden en zet deze daarna weer aan. Pak de hoorn van het toestel pas op nadat 'adsl' constant brand.

\* Let op, de FWD service zelf valt niet onder onze support. Wij kunnen u er dan ook geen ondersteuning op bieden. Als u bovenstaande stappen volgt, zou e.a. echter gewoon moeten werken.

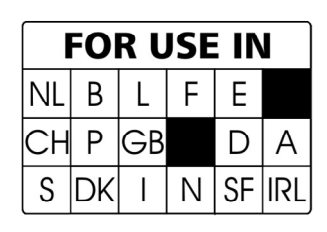

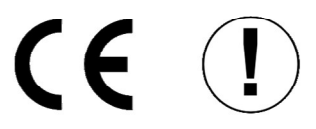